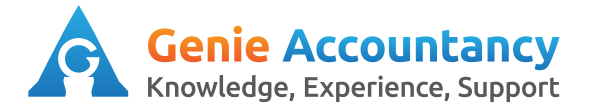

## **Openbooks - How to Enter a Mileage Claim**

1. On the top of your screen, click on "My Money" then "Expenses"

| Purefresh Fruit Juice Ltd. |          |           |           |         |            |         |  |  |  |
|----------------------------|----------|-----------|-----------|---------|------------|---------|--|--|--|
|                            | Overview | Contacts  | Work 👻    | Bills   | My Money 👻 | Banking |  |  |  |
|                            | Expenses | Dividends | Salary    | Payroll | Expenses   |         |  |  |  |
|                            |          |           | Dividends |         |            |         |  |  |  |
|                            | Out-of-  | Pocket E  | Salary    |         |            |         |  |  |  |

2. At the top right hand corner, you will find a bright green button "Add New Mileage" click on this.

## Add New Mileage

3. Enter the details of the Mileage claim. The Date of the Business Travel, the miles travelled for the single or return trip, the description and Vehicle Type.

| Details    |             |
|------------|-------------|
| Date       | d *         |
|            | (dd mmm yy) |
| Mileag     | e * miles   |
| Descriptio | n*          |
| Vehicle Ty | ype Car     |
|            |             |

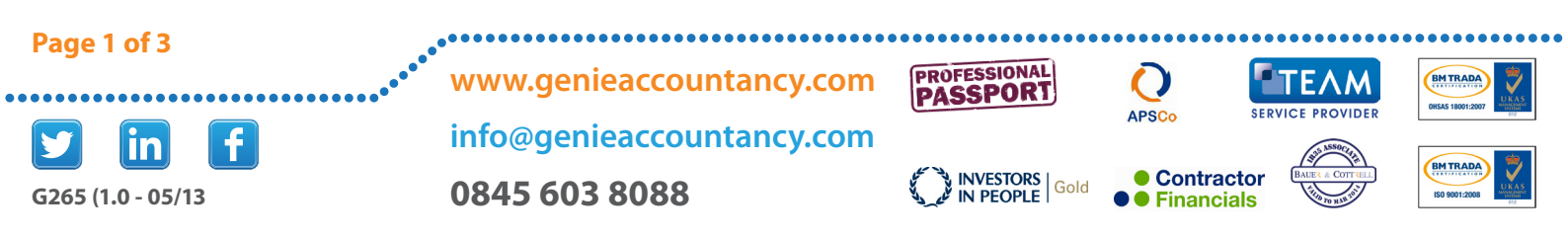

4. If you are not Vat registered or are on the Flat rate scheme for Vat. 'Un-tick' the box as you cannot reclaim the vat.

#### **Reclaim VAT on Mileage?**

Yes, and I have a VAT receipt 🗹

Car Engine Type and Size Diesel - Over 2000cc

·-----

#### Tips:

The receipt still needs to be retained to support your mileage claim even if the vat will not be claimed back.

5. You can link mileage expenses to a Project to allow tracking of expenditure on the project. Select the Project you would like to link the mileage expense to.

| ls | this | Project | Mileage | 2 |
|----|------|---------|---------|---|
|    |      |         |         |   |

Link to Project -- None --

#### Tips:

Please refer to the 'How to create a project' guide if you have no projects created.

**5.** For recurring mileage expense claims , you can set the expense to recur by selecting the relevant option on the drop down menu.

#### **Recurring?**

This Mileage recurs

-- Does Not Recur -- 💌

IRIS OpenBooks will create a duplicate of this Leave the end date blank to recur forever.

#### Tips:

If you attach all your expense receipts to the relevant expense claims then you do not need to keep the paper copies.

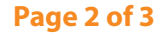

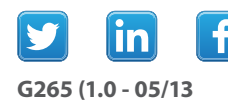

www.genieaccountancy.com info@genieaccountancy.com 0845 603 8088

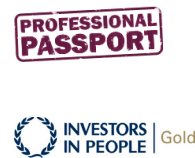

APSCo

Contractor

Financials

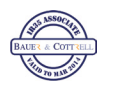

ΤΕΛΜ

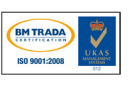

BMTRAD

-

6. Once you have recorded all the information and attached the receipt. Click on "Create New Expense"

# **Create New Expense**

#### Tips:

If you are adding more than one expense, click on "Create and Add another"

## **Create and Add Another**

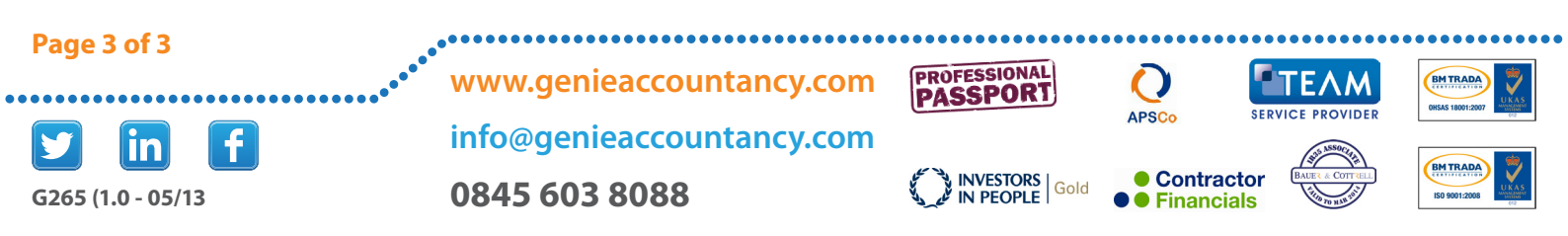